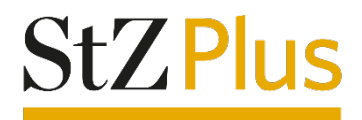

# Anleitung

## Ändern des Lokalteils im Webportal und Webreader der Stuttgarter Zeitung

Diese Anleitung wurde mit Google Chrome erstellt. Je nach verwendetem Browser-Anbieter kommt es zu Abweichungen in den Darstellungen.

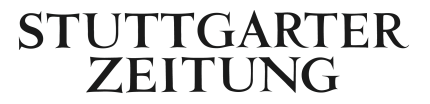

### Kurzversion

#### Klassische und moderne Ansicht: Ändern des Lokalteils

- 1. Wenn Sie sich auf www.stuttgarter-zeitung.de befinden, klicken Sie auf die "Digitale Zeitung", welche in der Farbe Gold rechts oben angeordnet ist.
- Anschließend befinden Sie sich in der Home-Ansicht des Webportals. Mittig, unter dem Logo der "Stuttgarter Zeitung", befindet sich die "Stadtausgabe (Lokalteil Stuttgart Innenstadt)" und rechts davon ein Pfeil nach unten. Klicken Sie darauf, erscheint eine Auswahl der verschiedenen Lokalausgaben.
- 3. Wählen Sie die gewünschte Lokalausgabe und klicken Sie auf diese. Die Auswahl aktualisiert sich automatisch.

Wir wünschen Ihnen viel Freude beim Lesen der digitalen Ausgabe der Stuttgarter Zeitung!

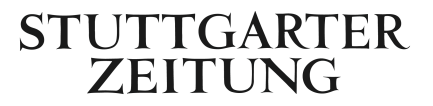

## Langversion

#### Klassische und moderne Ansicht: Ändern des Lokalteils

1. Wenn Sie sich auf www.stuttgarter-zeitung.de befinden, klicken Sie auf die "Digitale Zeitung", welche in der Farbe Gold rechts oben angeordnet ist.

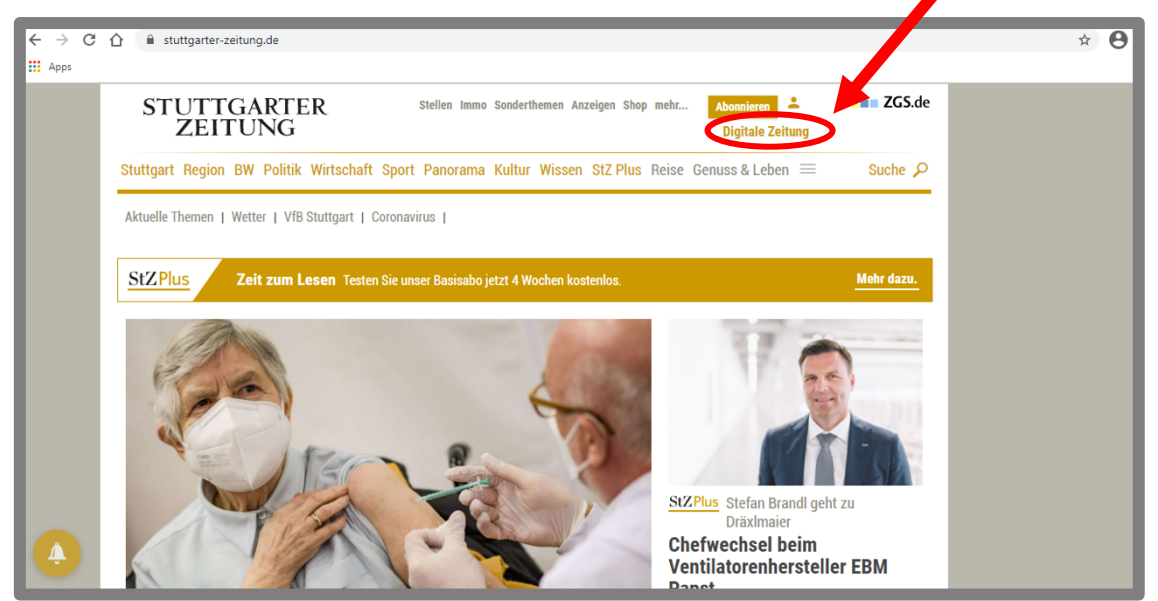

 Anschließend befinden Sie sich in der Home-Ansicht des Webportals. Mittig, unter dem Logo der "Stuttgarter Zeitung", befindet sich die "Stadtausgabe (Lokalteil Stuttgart Innenstadt)" und rechts davon ein Pfeil nach unten. Klicken Sie darauf, erscheint eine Auswahl der verschiedenen Lokalausgaben.

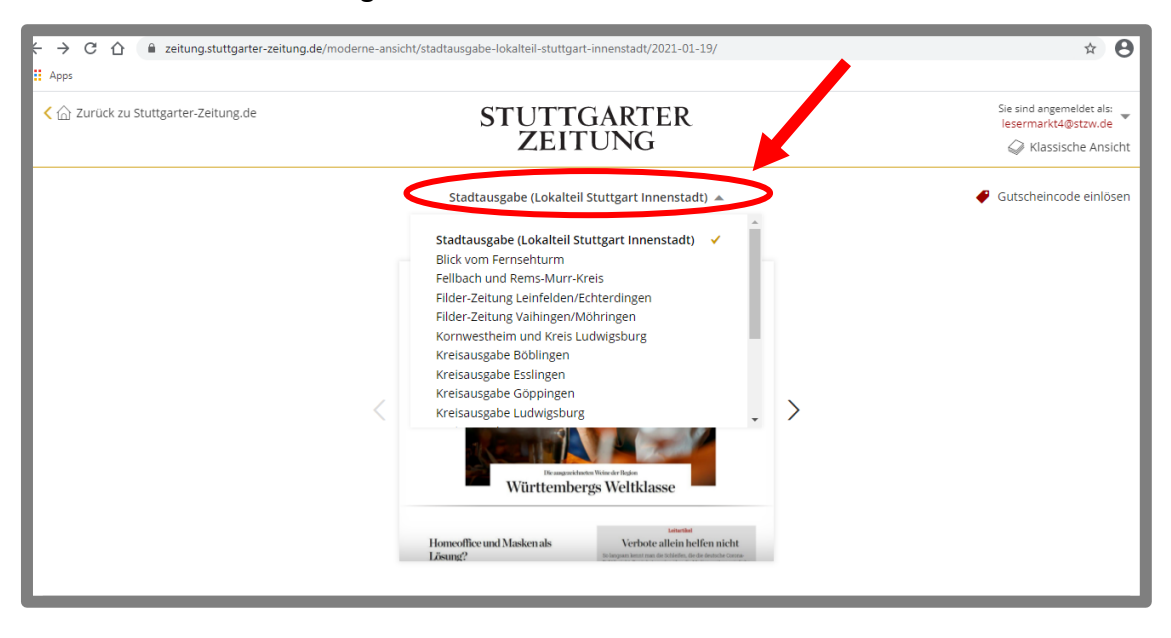

3. Wählen Sie die gewünschte Lokalausgabe und klicken Sie auf diese. Die Auswahl aktualisiert sich automatisch.

Wir wünschen Ihnen viel Freude beim Lesen der digitalen Ausgabe der Stuttgarter Zeitung!

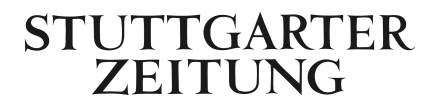